## Información General

R es una combinación de programas que tuvo su origen en el campo de la Estadística, donde se aplica y se utiliza principalmente; también tiene utilidad como lenguaje de programación, así como, para representaciones gráficas de funciones, lectura y tratamiento de datos...

Es un lenguaje de alto nivel orientado a objetos además de un lenguaje interpretado, como JavaScript o Python. El objetivo de este lenguaje, como el de cualquier otro es el de convertir el código en lenguaje máquina (binario) que puede ser computarizado. Al ser un lenguaje interpretado -se traduce a binario según se ejecuta el propio código- se pueden identificar los errores de forma específica, lo que lo hace más práctico que los lenguajes compilados a la hora de aprender a programar.

Desde el enfoque histórico, este lenguaje fue desarrollado por 2 neozelandeses, Robert Gentleman y Ross Ihaka en la Universidad de Auckland a finales del siglo XX tomando como base 'S' y 'Scheme'.

## Descarga del Programa

Lo primero que debemos conocer es la existencia de 2 variantes que, aunque son el mismo lenguaje, tiene una forma visual y de interfaz distinta: R y RStudio.

RStudio es la versión más accesible y pulida en cuanto a interfaz de R. Ambos tienen sus pros y contras ya que, aunque RStudio tiene ciertas funciones como el display de información adicional sobre ciertos comandos de forma simultánea a su escritura, es posible que de algún error al mostrar gráficos debido a una disposición de las ventanas que 'no le gusta'. En definitiva, ambos son perfectamente válidos y tienen las mismas funciones pero, en lo personal, recomendaríamos RStudio simplemente por ser más agradable a la hora de trabajar.

Para descargarte este programa de R deberás utilizar este link:

## https://cran.rediris.es/

Una vez dentro de la página web, deberás seleccionar el tipo de sistema operativo que se desea instalar (Linux, IOS o Windows):

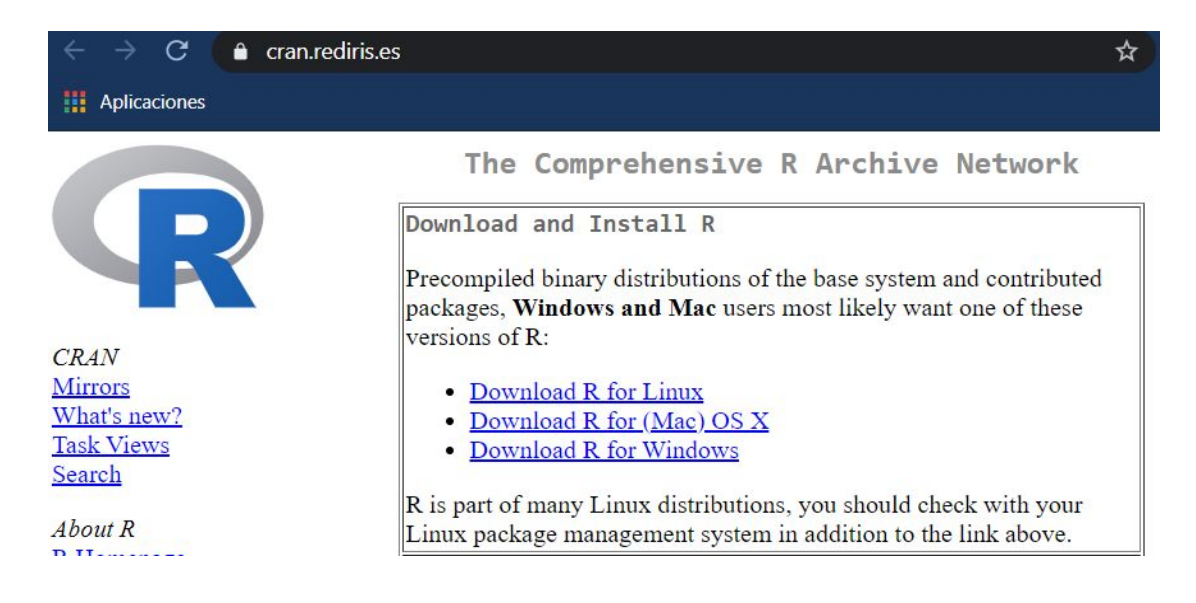

En Linux: seleccionamos la carpeta "suse", y se da click en "Istalling R with \_ 1-click-install"

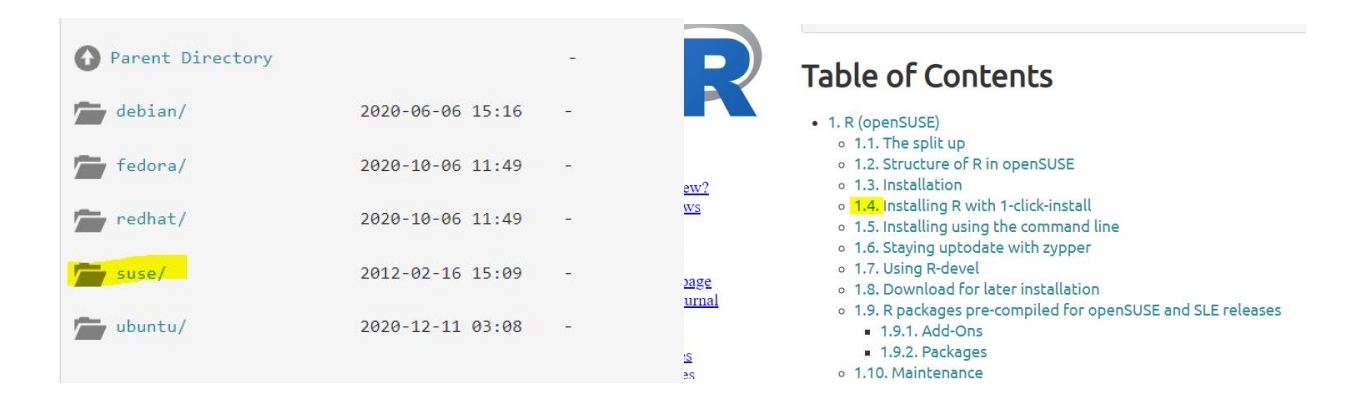

En IOS: seleccionamos "R-4.0.3.pkg", en el apartado "Latest Release" \_

## Latest release:

<u>R-</u> 4.0.3.pkg (notarized and signed) SHA1hash: 8402f586aef1fdb12c6e34c73b286f87318fb1be (ca. 85MB)

R 4.0.3 binary for macOS 10.13 (High Sierra) and higher, signed and notarized package. Contains R 4.0.3 framework, R.app GUI 1.73 in 64-bit for Intel Macs, Tcl/Tk 8.6.6 X11 libraries and Texinfo 6.7. The latter two components are optional and can be ommitted when choosing "custom install", they are only needed if you want to use the tcltk R package or build package documentation from sources.

\_ En Windows: pinchamos en "install R for the first time" y posteriormente en "Download R 4.0.3 for Windows

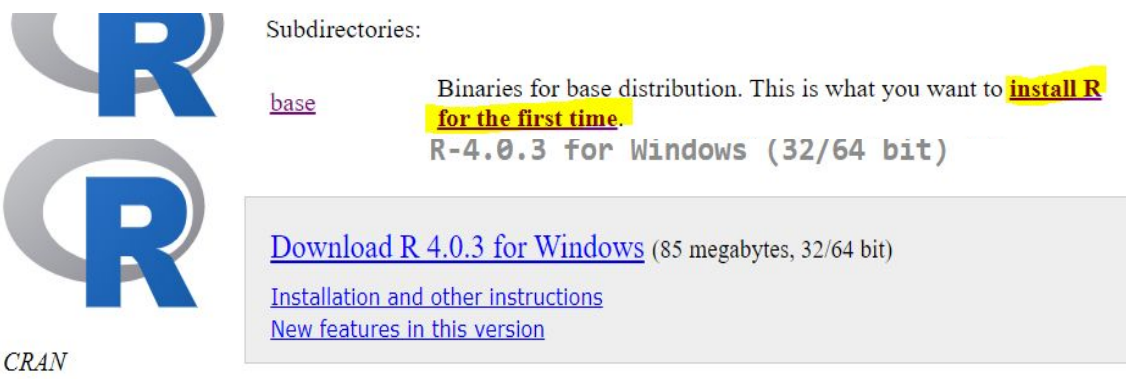

Esto nos descargara el software R-4.0.3-win.exe, que deberemos abrir y ejecutar para su instalación en nuestro ordenador. Nos dará dos opciones de instalación, una de 32 bits y otra de 64 bits, esta elección dependerá del tipo de sistema operativo que tenga el ordenador.

Si no sabéis el tipo de sistema que tiene el ordenador, deberemos pinchar en el panel de control, en sistema. Y ahí aparece el tipo de sistema y procesador tiene.

| Sistema — 🗆 🗡 |                                                                                                    |                                                                                                    |                                                                                                    |            |                                   |
|---------------|----------------------------------------------------------------------------------------------------|----------------------------------------------------------------------------------------------------|----------------------------------------------------------------------------------------------------|------------|-----------------------------------|
| ÷             | → 👻 🛧 👂 Panel de control > Sistema y seguridad > Sistema                                                                                  |                                                                                                    |                                                                                                    | v ک        | Buscar en el Panel de control 🛛 👂 |
|               | Ventana principal del Panel de<br>control<br>Administrador de dispositivos<br>Configuración de Acceso<br>remoto<br>Protección del sistema | Ver información básica acerca del equipo<br>Edición de Windows<br>Windows 10 Home<br>© 2020 Microsoft Corporation. Todos los derechos reservados. |                                                                                                    | Windows 10 |                                   |
|               | Configuración avanzada del<br>sistema                                                                                                    | Sistema<br>Procesador:<br>Memoria instalada (RAM):<br><mark>Tipo de sistema:</mark><br>Lápiz y entrada táctil:                                    | Intel(R) Core(TM) i7-10510U CPU @ 1.80GHz 2.30 GHz<br>16,0 GB (15,8 GB utilizable)<br>Sistema operativo de 64 bits, procesador x64<br>La entrada táctil o manuscrita no está disponible para esta pantalla |            | Información de soporte técnico    |
|               |                                                                                                    | Configuración de nombre, dom<br>Nombre de equipo:<br>Nombre completo de<br>equipo:<br>Descripción del equipo:<br>Grupo de trabajo:                | inio y grupo de trabajo del equipo<br>LAPTOP-J41NBTEO<br>LAPTOP-J41NBTEO<br>WORKGROUP                                                                                                    |            | Cambiar<br>configuración          |
|               | Vea también<br>Seguridad y mantenimiento                                                                                                  | Activación de Windows<br>Windows está activado Le                                                                                                 | a los Términos de licencia del software de Microsoft                                                                                                    |            | Cambiar la claus da aradusta      |

Y para la descarga del paquete de Rstudio (los pasos de instalación son similares a los de R), el enlace de descarga es:

https://rstudio.com/products/rstudio/download/